手順.1

| 手順.                                                           | お問い合わせ<br>コールセンター<br><u>0826-82-7878</u> | 手順.2 | <ul><li>× 利用者登録</li><li>ログインID(半角英数字4文字以上)</li></ul>                           |
|---------------------------------------------------------------|------------------------------------------|------|--------------------------------------------------------------------------------|
|                                                               | ホープタクシー<br>savs                          |      | パスワード (6文字以上)                                                                  |
|                                                               | ログインID                                   |      | パスワード(確認)                                                                      |
|                                                               | パスワード                                    |      | お名前                                                                            |
|                                                               | ログイン                                     |      | 電話番号(ハイフン無し)                                                                   |
|                                                               | 新規登録                                     |      | <ul> <li>生年月日</li> <li>1970年01月01日</li> <li>性別</li> <li>男 ○ 女 ● その他</li> </ul> |
|                                                               | 当サービスはホープバス協同組合・北広島町が運営し<br>ています         |      | □ <u>利用規約</u> と <u>個人情報取り扱い事項</u> に同意する                                        |
| <u>https://passenger.savs.miraishare.com/kitahiroshima/#/</u> |                                          |      |                                                                                |
| スマホ予約サイトにアクセスし「新規登録」 項目をすべて入力(選択)して、最後に「登                     |                                          |      |                                                                                |
| から利用登録をします。 蘇する」をダップします。 ※次回の利用からは早初の画面で、登録した                 |                                          |      |                                                                                |
| 既に利用登録票を提出された方もスマホ予約 ログインID・パスワードを入力してログ                      |                                          |      |                                                                                |
| を利用する場合は予約サイトから新規登録を インします。                                   |                                          |      |                                                                                |

インします。

お願いします。

手順.3

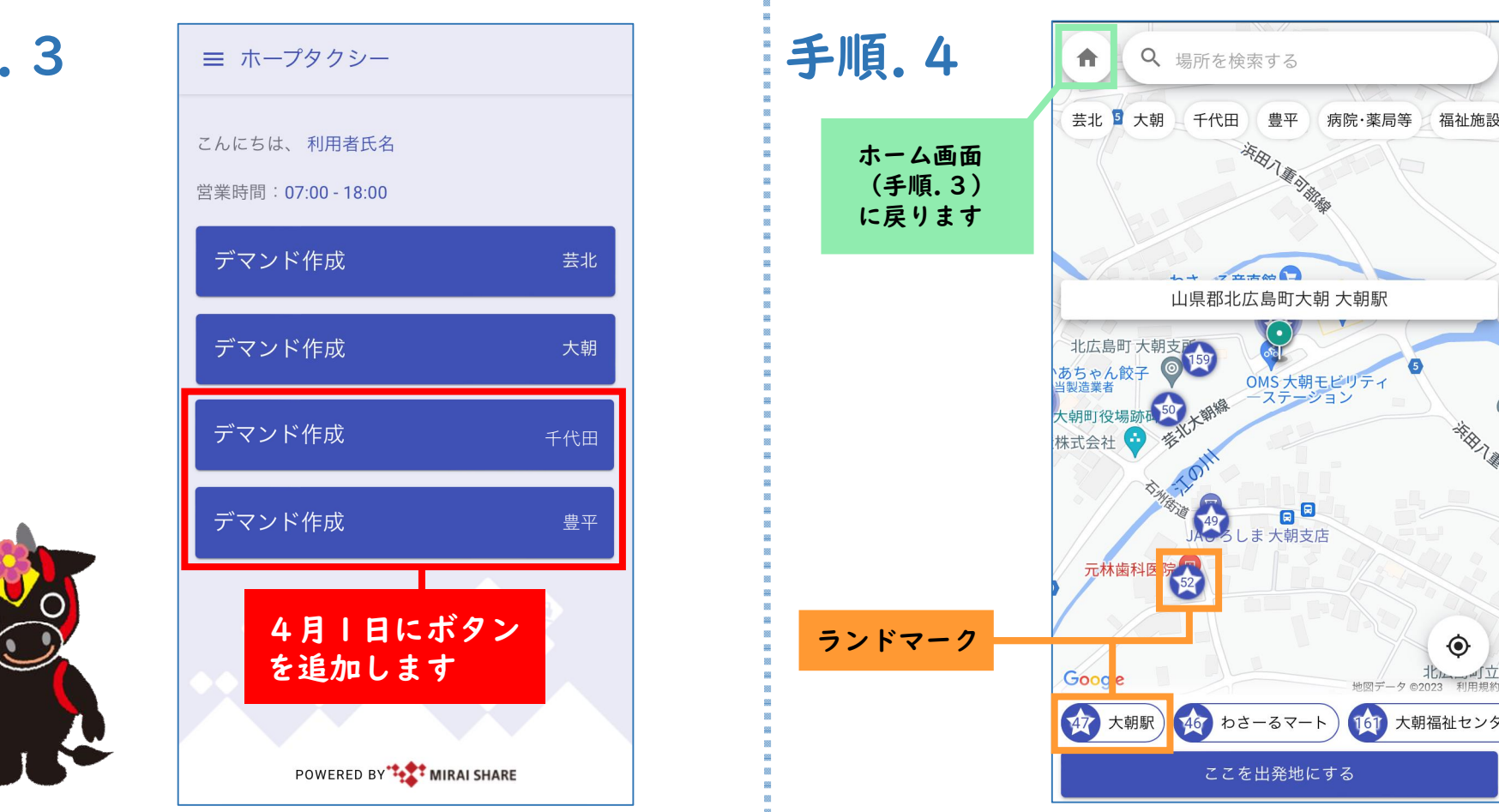

「デマンド作成」をタップし、予約申し込み を開始します。予約をする運行エリアによっ てボタンが異なります。 ※<u>芸北地域の日祝・本地線 | 便2便・乗継</u>の 運行はスマホから予約することができません。 乗車位置を設定します。 【緑のピン】を乗車位置に合わせ、「ここを 出発地にする」をタップします。 ランドマーク(主要目的地)をタップして位 置を指定することも可能です。

手順.5

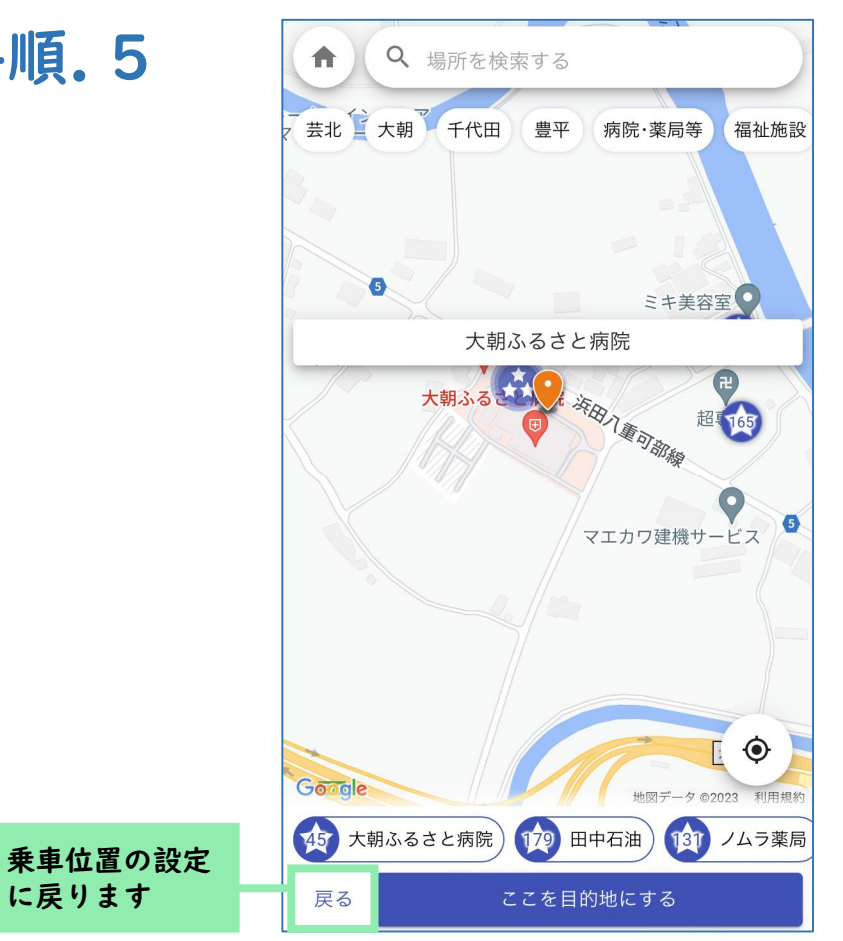

降車位置を設定します。 【オレンジのピン】を降車位置に合わせ、 「ここを目的地にする」をタップします。 ※乗車位置の設定(手順.4)と同様の操作 になります。

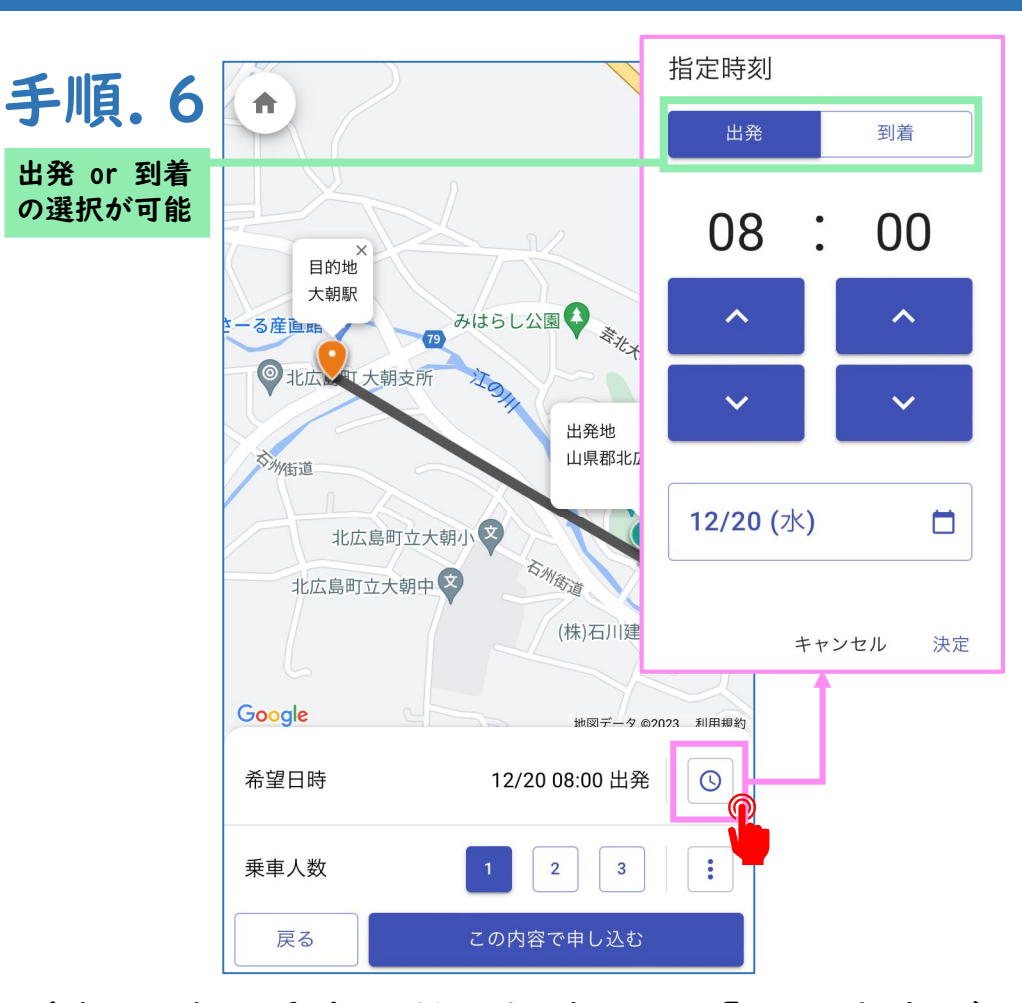

希望日時と乗車人数を設定し、「この内容で 申し込む」をタップします。 指定時刻は出発時刻or到着時刻を指定するこ とが可能で、下記の範囲内で設定ができます。 ・出発時刻は予約時の時刻から30分後以降 ・到着時刻は予約時の時刻から90分後以降

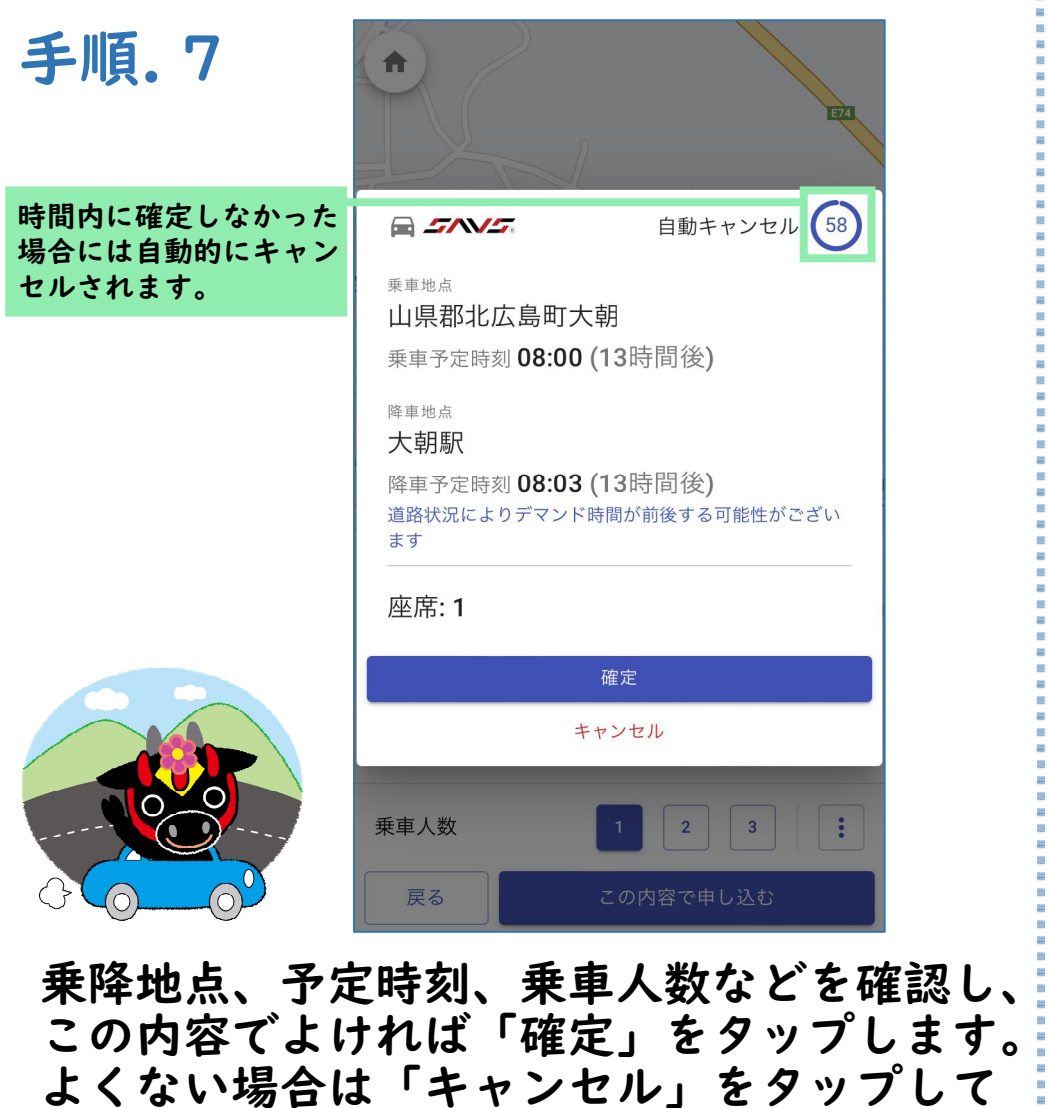

設定を修正後、再度申し込みをします。

「確定」をタップすれば予約は完了です。

その他(メニュー画面の紹介) 位置情報サービス【ON】に することで、乗降地点の設定 ≡ ホープタクシー 時に現在位置が反映されます 現在地を利用 こんにちは、利用者氏名 営業時間:07:00-18:00 0 利用者氏名 ログアウト ∍ デマンド作成 日本語(JP) デマンド作成 💿 🍙 現在地を利用 パスワード変更 利用規約など ⑦ 🕜 使い方 × 閉じる

ホーム画面(手順.3の画面)の左上にある 「≡」のアイコンをタップします。 メニューが表示され、スマホの位置情報サー ビス※を有効にしたり、詳しい使い方を確認 することができます。

<u>※スマホ本体の設定(位置情報サービス)もONにする必要があります。</u>